Instructivo de Inscripción al curso *"Implementación del Código Procesal de Familia y Violencia Familiar"* 

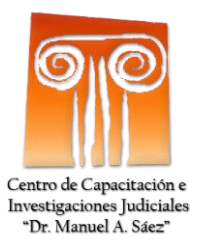

## PASOS PARA REALIZAR LA INSCRIPCIÓN ONLINE

El objetivo del presente Instructivo es indicar los pasos a seguir para realizar la inscripción al curso "*Implementación del Código Procesal de Familia y Violencia Familiar*".

Dicho curso se brindará en modalidad presencial y virtual. Previo al comienzo del mismo es necesaria la registración en el sistema de inscripciones.

Como primer paso tendrá que acceder al siguiente link desde una computadora o dispositivo móvil con conexión a internet:

http://aulavirtual.jus.mendoza.gov.ar/inscripcionmas

## REGISTRACIÓN

Si es la primera vez que accede al sistema de inscripción, deberá **registrarse** desde la opción habilitada para ello.

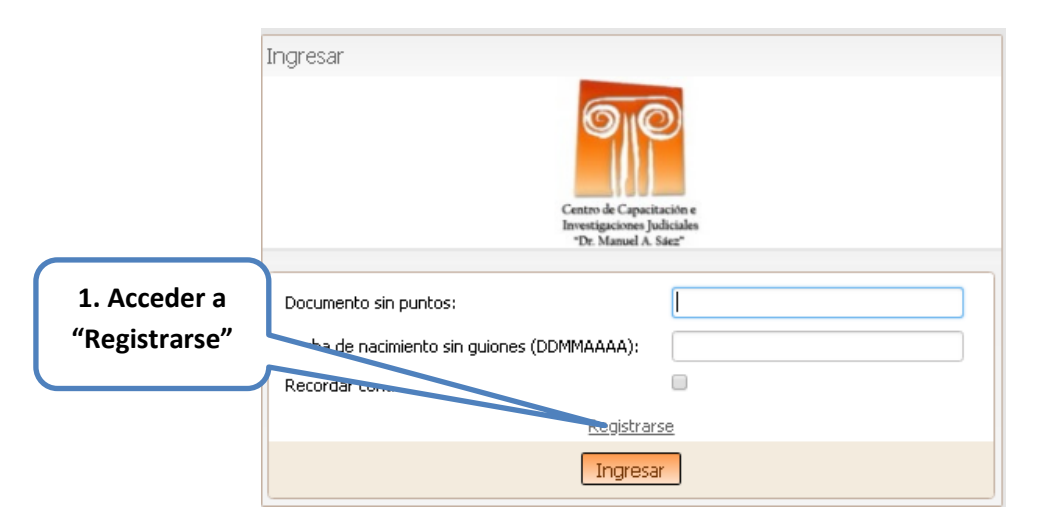

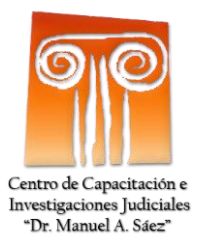

Aparecerá la siguiente pantalla en donde deberá ingresar los datos solicitados. Tenga en cuenta que todos estos datos son obligatorios de carga.

| Registrarse                                 |                                                                                |      |                                           |
|---------------------------------------------|--------------------------------------------------------------------------------|------|-------------------------------------------|
|                                             | Centro de Capacitación e<br>Investigaciones Judiciales<br>"Dr. Manuel A. Sáez" |      |                                           |
| Documento sin puntos                        | 12345678                                                                       | *    | 2. Cargar todos los<br>datos requeridos v |
| Fecha de nacimiento sin guiones             | •••••                                                                          | *    | obligatorios                              |
| (DDMMAAAA)<br>Repita la fecha de nacimiento |                                                                                | *    |                                           |
| (DDMMAAAA)                                  |                                                                                |      |                                           |
| Apellido                                    | PEREZ                                                                          | *    |                                           |
| Nombre                                      | JUAU                                                                           | *    | 3. Presionar el botón                     |
|                                             | Registrarse                                                                    | Volv | /er a ingi "Registrarse"                  |

Una vez ingresados los datos solicitados deberá seleccionar la opción Registrarse, que en caso de estar todo correcto le mostrara la siguiente pantalla, indicándole que obtuvo un registro exitoso.

Para continuar con la carga de datos necesarios para la inscripción deberá ingresar nuevamente a la página inicial o presionar el botón "**Ir a la página de ingreso**".

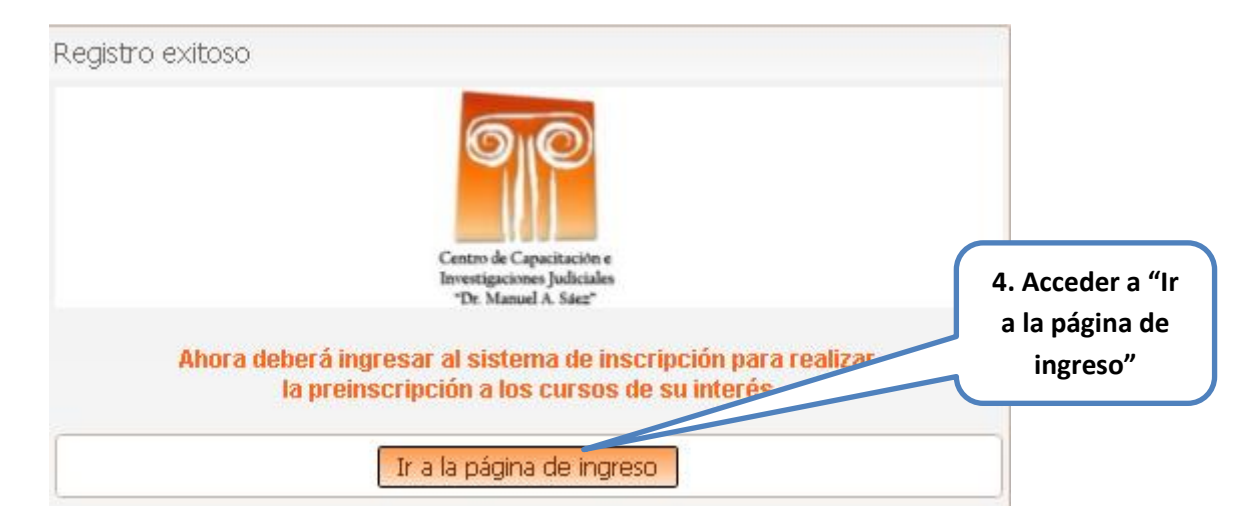

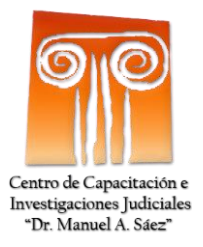

Una vez que haya ingresado al sistema aparecerá un formulario donde deberá completar otros datos requeridos para finalizar la inscripción al curso.

| Ir                                                                    | nscripción a cursos                                                                                                    |                                                           |
|-----------------------------------------------------------------------|----------------------------------------------------------------------------------------------------|-----------------------------------------------------------|
| Documento sin puntos                                                  | 12345678 *                                                                                                    |                                                           |
| Apellido y Nombre                                                     | PEREZ, JUAN                                                                                                    |                                                           |
| Complete los                                                          | siguientes campos obligatorios                                                                                                    |                                                           |
| Email particular                                                      | *                                                                                                    |                                                           |
| Repita su Email                                                       | *                                                                                                    |                                                           |
| Teléfono                                                              | *                                                                                                    |                                                           |
| Pertenece a                                                           | 🔘 Fuero de Familia                                                                                                    |                                                           |
|                                                                       | <ul> <li>Juzgado de Paz con competencia en Fuero de Familia</li> <li>Mediador afectado al Fuero de Familia</li> <li>Organismo de apoyo al Fuero de Familia</li> <li>Defensa Pública</li> </ul> | 5. Cargar todos los<br>datos requeridos y<br>obligatorios |
| Lugar de trabajo                                                      | *                                                                                                    |                                                           |
| Cargo                                                                 | *                                                                                                    |                                                           |
| Departamento donde presta servicios                                   | Por favor seleccione  *                                                                                                    |                                                           |
| Circunscripción                                                       | ● 1° ● 3° ● 4°<br>*                                                                                                    |                                                           |
| Seleccior                                                             | ne los cursos de su interés                                                                                                    |                                                           |
| Implementación del Código Procesal de Familia<br>y Violencia Familiar |                                                                                                    | 6. Marcar el curso al<br>que desea inscribirse            |
| Guardar                                                               | C                                                                                                    |                                                           |

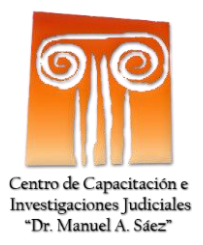

Una vez que haya cargado los datos solicitados, le mostrará la información ingresada y deberá confirmarlos haciendo click en el botón guardar.

| Ir                                                                    | nscripción a cursos                                                                                                    |                    |
|-----------------------------------------------------------------------|----------------------------------------------------------------------------------------------------|--------------------|
|                                                                       | Controls of Capacitación 6<br>Browstigachomo Judiciales<br>"Dr. Manuel A. Sasa"                                                                                                    |                    |
| Documento sin puntos                                                  | 12345678 *                                                                                                    |                    |
| Apellido y Nombre                                                     | PEREZ, JUAN                                                                                                    |                    |
| Complete los                                                          | siguientes campos obligatorios                                                                                                    |                    |
| Email particular                                                      | bzunega@gmail.com                                                                                                    | )*                 |
| Repita su Email                                                       | bzunega@gmail.com                                                                                                    | )*                 |
| Teléfono                                                              | 216123456 *                                                                                                    |                    |
| Pertenece a<br>Lugar de trabajo<br>Cargo                              | <ul> <li>Fuero de Familia</li> <li>Juzgado de Paz con competencia en Fuero de F</li> <li>Mediador afectado al Fuero de Familia</li> <li>Organismo de apoyo al Fuero de Familia</li> <li>Defensa Pública</li> <li>*</li> <li>Juzgado 1</li> <li>Auxiliar</li> </ul> | amilia<br>)*<br>)* |
| Departamento donde presta servicios<br>Circunscripción                | Capital • *                                                                                                    |                    |
| Seleccior                                                             | ne los cursos de su interés                                                                                                    |                    |
| Implementación del Código Procesal de Familia<br>y Violencia Familiar |                                                                                                    |                    |
| Guardar                                                               |                                                                                                    |                    |
| 7. Hacer clic en el<br>botón para guardar la<br>inscripción           |                                                                                                    |                    |

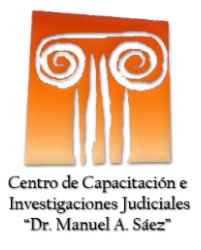

## El proceso de inscripción ha finalizado. Puede salir.

| Documento sin puntos       12345678         Apellido y Nombre       PEREZ, JUAN         Email particular       bzunega@gmail.com         Teléfono       216123456         Pertenece a       Fuero de Familia         Lugar de trabajo       Juzgado 1         Cargo       Auxiliar         Departamento donde presta servicios       Capital         Circunscripción       1°         Fecha Inscripción       13/02/2019 11:34:54 |  |  |  |  |
|----------------------------------------------------------------------------------------------------|--|--|--|--|
| Documento sin puntos       12345678         Apellido y Nombre       PEREZ, JUAN         Email particular       bzunega@gmail.com         Teléfono       216123456         Pertenece a       Fuero de Familia         Lugar de trabajo       Juzgado 1         Cargo       Auxiliar         Departamento donde presta servicios       Capital         Circunscripción       1°         Fecha Inscripción       13/02/2019 11:34:54 |  |  |  |  |
| Documento sin puntos       12345678         Apellido y Nombre       PEREZ, JUAN         Email particular       bzunega@gmail.com         Teléfono       216123456         Pertenece a       Fuero de Familia         Lugar de trabajo       Juzgado 1         Cargo       Auxiliar         Departamento donde presta servicios       Capital         Circunscripción       1°         Fecha Inscripción       13/02/2019 11:34:54 |  |  |  |  |
| Apellido y NombrePEREZ, JUANEmail particularbzunega@gmail.comTeléfono216123456Pertenece aFuero de FamiliaLugar de trabajoJuzgado 1CargoAuxiliarDepartamento donde presta serviciosCapitalCircunscripción1°Fecha Inscripción13/02/2019 11:34:54                                                                                                    |  |  |  |  |
| Email particularbzunega@gmail.comTeléfono216123456Pertenece aFuero de FamiliaLugar de trabajoJuzgado 1CargoAuxiliarDepartamento donde presta serviciosCapitalCircunscripción1°Fecha Inscripción13/02/2019 11:34:54                                                                                                    |  |  |  |  |
| Teléfono 216123456<br>Pertenece a Fuero de Familia<br>Lugar de trabajo Juzgado 1<br>Cargo Auxiliar<br>Departamento donde presta servicios Capital<br>Circunscripción 1°<br>Fecha Inscripción 13/02/2019 11:34:54                                                                                                    |  |  |  |  |
| Pertenece a Fuero de Familia<br>Lugar de trabajo Juzgado 1<br>Cargo Auxiliar<br>Departamento donde presta servicios Capital<br>Circunscripción 1°<br>Fecha Inscripción 13/02/2019 11:34:54                                                                                                    |  |  |  |  |
| Lugar de trabajo Juzgado 1<br>Cargo Auxiliar<br>Departamento donde presta servicios Capital<br>Circunscripción 1°<br>Fecha Inscripción 13/02/2019 11:34:54                                                                                                    |  |  |  |  |
| Cargo Auxiliar<br>Departamento donde presta servicios Capital<br>Circunscripción 1°<br>Fecha Inscripción 13/02/2019 11:34:54                                                                                                    |  |  |  |  |
| Departamento donde presta servicios Capital<br>Circunscripción 1º<br>Fecha Inscripción 13/02/2019 11:34:54                                                                                                    |  |  |  |  |
| Circunscripción 1°<br>Fecha Inscripción 13/02/2019 11:34:54                                                                                                    |  |  |  |  |
| Fecha Inscripción 13/02/2019 11:34:54                                                                                                    |  |  |  |  |
|                                                                                                    |  |  |  |  |
| Usted se encuentra inscripto en los cursos marcados a continuación                                                                                                    |  |  |  |  |
| Implementación del Código Procesal de 🛛 🗹<br>Familia y Violencia Familiar                                                                                                    |  |  |  |  |
| Modificar Salir                                                                                                    |  |  |  |  |
|                                                                                                    |  |  |  |  |
| 7. Hacer clic en el                                                                                                    |  |  |  |  |
| boton para salir                                                                                                    |  |  |  |  |